## Sistema IPEWIN

### 1. Informações no Site do IPE Saúde

O site do IPE Saúde contém informações relacionadas com a utilização do sistema IpeWin.

Link de acesso ao site do IPE: www.ipesaude.rs.gov.br

- tabelas de Honorários e Despesas.

- Portarias, Ordens de Serviço e Comunicados contém informações sobre as Regras de verificação das notas enviadas.

#### 'Acesso Administrativo' do 'Credenciado

O logon é realizado com o código do credenciado que deve ser digitado obrigatoriamente com 8 dígitos e com a senha do credenciado.

Após o logon é exibido o Menu com diferentes opções:

- link '<u>Situação das Notas de Cobrança</u>': é possível consultar as notas que foram internalizadas (notas transmitidas pelo sistema IpeWin, que não tiveram erro e foram aceitas, entrando no sistema do IPE)
- link '<u>*Relatório de Auditoria*</u>' : permite emitir os relatórios de auditoria, que também são recebidos pelo sistema IpeWin
- link '<u>Instalação IpeWin</u>' : acesso a página de download e informações para instalação do sistema IpeWin

# 2. Instalação do Sistema IpeWin

# 2.1 Instalação

- acessar o 'Acesso Administrativo', da seção 'Credenciado' do site do IPE, no link <u>'Instalação IpeWin</u>' ou diretamente esta página <u>http://www2.ipe.rs.gov.br/ipe/TrocaDoc/IpeWinInternet.html</u>
- consultar também o arquivo '<u>roteiroIpeWin.pdf</u>' com informações dos passos a serem executados no sistema IpeWin após instalado

## 2.2 Cadastrar o prestador

- após instalado o sistema, ao executar o sistema pela primeira vez, deve-se cadastrar o prestador.
- depois é solicitada uma senha, que é a mesma senha de 6 dígitos utilizado no *'Acesso administrativo'* do site do IPE

# **2.3** Pastas do sistema

No menu 'Ferramentas' -> 'Opções' é possível ver as pastas que o sistema utiliza:

- o campo '*Pasta onde são gerados os arquivos SMH*', indica onde são gerados o arquivos SMH e onde o sistema busca os arquivos SMH para transmitir
- o campo '*Pasta onde estão localizados os arquivos PDF*', indica onde o sistema vai buscar os arquivos PDF que devem ser gerados pelo prestador que vai transmitir notas do tipo 35-'Atendimento Complementar'

É possível alterar esses caminhos.

## 3. Inclusão de notas

No lado esquerdo da tela principal do sistema são exibidos ícones correspondentes a cada TR, conforme o tipo do prestador.

- Consulta médica
- Pronto Atendimento
- Atendimento Complementar
- Conta Hospitalar
- Conta Ambulatorial

Ao clicar no ícone é aberta a lista de todas as notas dessa TR já cadastradas no sistema.

Botões da barra de ferramentas das listas:

- 'Pesquisar' permite pesquisar entre as notas já digitadas
- 'Novo' permite incluir uma nova nota
- 'Editar' permite alterar uma nota já digitada
- 'Excluir' permite excluir uma nota
- 'Gerar arquivo de dados' gera um arquivo SMH para posterior transmissão

#### 4. <u>Gerar um arquivo e transmitir para o IPE</u>

**4.1** Se as notas foram digitadas no sistema IpeWin, deve-se abrir a lista das notas, e selecionar o botão *'Gerar arquivo de dados'*.

Selecionar o mês e as notas que se deseja gerar. É possível gerar várias notas em um mesmo arquivo.

As notas serão criticadas pelo sistema, e se elas estiverem '*Fechadas*', o arquivo SMH será gerado.

**4.2** Se o prestador não faz a digitação no sistema IpeWin e tem um sistema próprio que gera o arquivo SMH, deve-se:

- copiar o arquivo SMH para a pasta dos arquivos SMH, definida na tela

- 'Ferramentas' -> 'Opções'
- criticar o arquivo em 'Ferramentas' -> 'Crítica de Arquivo'
- 4.3 Transmissão das notas:

Se após a crítica, todas as notas estiverem '*Fechadas*', ou seja, sem erro, o arquivo pode ser transmitido para o IPE, no menu '*Ferramentas' -> 'Transmissão para o IPE' -> 'Transmitir'*.

Deve-se primeiro selecionar a TR e na tela seguinte deve-se clicar no nome do arquivo SMH que se deseja transmitir.

## 5. Receber relatórios de retorno do IPE

### 5.1 Relatórios de retorno

Após a transmissão de um arquivo, deve-se receber os relatórios de retorno do IPE, que indicam as notas que foram <u>internalizadas</u> (aceitas) e as notas que foram <u>rejeitadas</u> por conter algum erro.

Para cada arquivo transmitido são gerados 2 relatórios de retorno, 1 que é o <u>resumo da</u> <u>transmissão</u> e outro que contém o <u>detalhamento das notas internalizadas e rejeitadas</u>.

Eventualmente pode ocorrer de haver apenas 1 relatório de retorno, caso tenha sido detectado um problema que rejeite todo o arquivo. Neste caso todas as notas do arquivo são rejeitadas.

Os relatórios de retorno <u>não ficam disponíveis imediatamente</u> após a transmissão, pois precisam ser processados pelo sistema do IPE. Os relatórios vão estar disponíveis para recepção <u>no turno seguinte a transmissão</u>.

Por exemplo se um arquivo foi transmitido de manhã, o relatório estará disponível no início da tarde, para arquivos transmitidos durante a tarde, os relatórios vão estar disponíveis após as 19h.

Também periodicamente são enviados <u>relatórios de Auditoria</u>. Estes relatórios indicam as notas que foram selecionadas para auditoria pelo IPE.

Os relatórios são recebidos no menu 'Ferramentas' -> 'Transmissão para o IPE' -> 'Receber retorno do IPE'.

É aberta uma tela com a lista de todos os relatórios já recebidos. Dando um duplo-clique encima do nome do arquivo, o relatório é aberto na tela.

5.2 Problemas / dúvidas referentes aos relatórios de retorno

Caso o usuário não localize os relatórios das últimas transmissões, pode ser devido aos arquivos <u>estarem fora de ordem</u>. Para facilitar a localização, deve-se <u>ordenar os arquivos por</u> <u>Data de modificação</u>, para isso, nessa janela, selecionar o menu *'Exibir' -> 'Detalhes'*, e depois clicar no título da coluna *'Modificado em'* ou *'Data de modificação'*.

Caso o relatório ainda não seja localizado, deve-se tentar <u>transmitir o arquivo novamente</u>. Não há problema em transmitir um mesmo arquivo duas vezes. As notas internalizadas na primeira transmissão, serão rejeitadas na segunda transmissão.

No sistema IpeWin, é possível consultar o histórico dos arquivos transmitidos e dos retornos recebidos, no menu '*Ferramentas' -> 'Transmissão para o IPE' -> 'Histórico de transmissões'*.

Também é possível verificar na seção do '*Credenciado*' no site do IPE, no link '*Situação das Notas de Cobrança*', as notas já <u>internalizadas</u>.

Caso o usuário tenha <u>dúvidas</u> sobre as mensagens que aparecem nesses relatórios, ele pode consultar as *Ordens de Serviço*, disponíveis no site do IPE, no menu *'Editais e Portarias' -> 'IPE-Saúde'*.

Caso ainda persista a dúvida, o usuário deve entrar em contato com o IPE.

5.3 Utilizando mais de uma máquina com o sistema IpeWin

Quando se utiliza duas ou mais máquinas com o mesmo código de usuário do Trocadoc, a primeira máquina que pede o retorno recebe todos os relatórios de retorno disponíveis refentes a todas máquinas, e a partir desse momento os relatórios ficarão disponíveis apenas nessa máquina.

É possível separar as máquinas para que cada uma receba apenas os seus retornos, utilizando finais diferentes no código do usuário Trocadoc: 0001, 0002, 0003 e assim por diante.

# 6. Menu Ferramentas

Opções do menu Ferramentas:

- **Crítica de arquivo** : faz a crítica de um arquivo SMH já gerado. Abre um relatório com o resultado da crítica. Se todas as notas estiverem *'Fechadas'*, o arquivo está ok e pode ser transmitido.
- Transmissão para o IPE : permite enviar arquivos e receber retornos do IPE
- **Relatório de arquivo externo** : emite o relatório detalhado das notas de um arquivo SMH
- Cópia de segurança : salva o banco de dados com as já notas digitadas no sistema
- **Restaurar cópia** : restaura uma cópia de segurança em caso de problema. Só utilizar em caso de perda do dados
- **Reorganizar banco de dados** : o sistema tentar corrigir um banco de dados danificado
- Importação de tabelas -> Atualiza Medicamentos

   só é necessário fazer esta importação caso o sistema IpeWin esteja apontando algum código *Medicamento ou Brasindice* inválido na crítica dos arquivos SMH.
   tabela txt disponível no site do IPE Saúde
  - Importação de tabelas -> Atualiza Tabelas
     só é necessário fazer esta importação caso o sistema IpeWin esteja apontando algum código de *Honorário* ou *Despesa* inválido na crítica dos arquivos SMH.
     os arquivos a serem importados são obtidos no site do IPE Saúde
- **Manutenção de prestador** : permite alterar os dados prestador, incluir um novo prestador e alternar entre diferentes prestadores cadastrados no sistema.
- **Parametrização** : parametrização do sistema. Em princípio estes dados não devem ser alterados, salvo orientação prévia do IPE.
- **Consulta Medicamentos** : permite consultar a tabela de Medicamentos que está carregada no sistema IpeWin

• **Opções** : exibe as pastas de trabalho do sistema